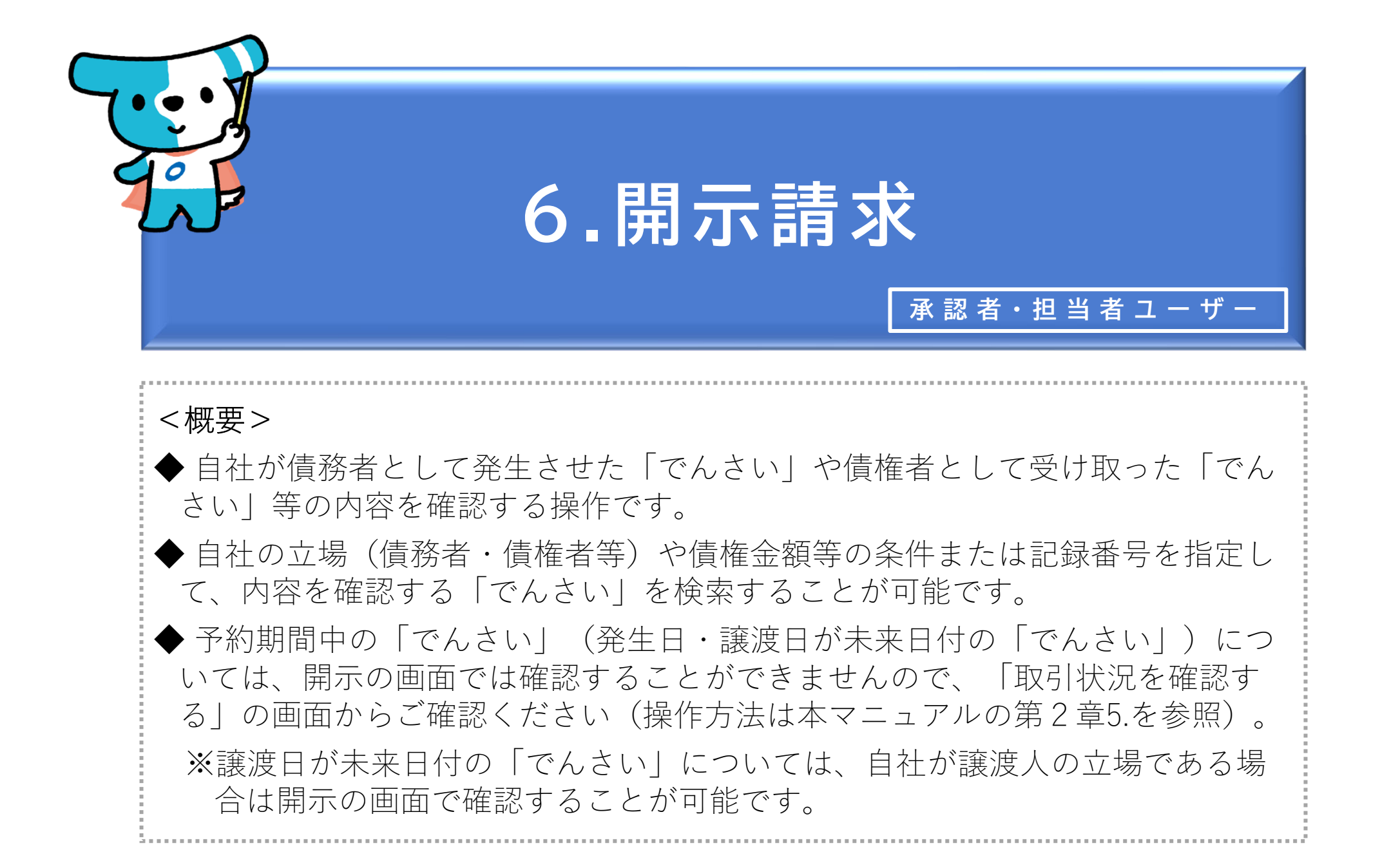

| でんさ | いライト ひょう お知らせ メニューヘ                                                                      |                                         | RTanto11         前回ログイン日時:           電債 太郎 様         2024/05/22 20:27                        | グアウト |  |   |                                                                    |
|-----|------------------------------------------------------------------------------------------|-----------------------------------------|----------------------------------------------------------------------------------------------|------|--|---|--------------------------------------------------------------------|
|     |                                                                                          |                                         |                                                                                              |      |  | 1 | 承認者・担当者ユーザーがでんさいライトに<br>ログイン後、トップ画面の「でんさいの内容                       |
|     | 各種お申込み         でんさいで支払う(発生)       >         でんさいを譲渡する       >         でんさいを割引に出す       > |                                         | 債権管理         でんさい取引を承諾/拒否する         でんさいの内容を確認する(開示)         支払予定を確認する                       |      |  |   | を確認する(開示)」のボタンをクリックし<br>ます。<br>※左記の画面は、担当者ユーザー用のトップ画<br>面を表示しています。 |
|     | その他(でんさいの取消・内容の変更等) >                                                                    |                                         | 入金予定を確認する                                                                                    |      |  |   |                                                                    |
|     | お申込内容管理                                                                                  |                                         | 各種設定                                                                                         |      |  |   |                                                                    |
|     | 取引(状況を確認する)     >       割引申込状況を確認する     >                                                |                                         | 利用者の目報を確認する > ユーザーの情報を確認する >                                                                 |      |  |   |                                                                    |
|     | 予約申込を取りやめる >                                                                             |                                         | 通知情報を確認する     >       取引制限を設定する     >                                                        |      |  |   |                                                                    |
|     |                                                                                          |                                         | 相手元を立家 9 © ><br>残高証明書発行の手続き >                                                                |      |  |   |                                                                    |
|     |                                                                                          |                                         | FAXサービスの手続き     >       各種設定状況を確認する     >                                                    |      |  |   |                                                                    |
|     | 操作:<br>各種手<br>お問合せ電話<br>お問合せ受付時間:月曜日〜金曜<br>システム利用可能時間:月曜日〜金郎                             | ガイドは<br>売き書類<br>5番号:(<br>∃ (祝日<br>翟日 (祝 | こちら2<br>はこちら2<br>0120-1234-5678<br>及び12/31~1/3を除く) 9:00~17:00<br>日及び12/31~1/3を除く) 8:00~19:00 |      |  |   |                                                                    |
|     | Copyright © densal.net All Rights Reserved.                                              |                                         |                                                                                              |      |  |   |                                                                    |

| でんさいライト お知らせ メニューヘ (図) RTantoll 前回ログイン日時:<br>2024/05/22 20:27 [+ ログアウト      | ② 内容を確認する(開示を行う)「でんさい」を        |
|-----------------------------------------------------------------------------|--------------------------------|
|                                                                             | 検索する条件または当該「でんさい」の「記録          |
| 債権検索                                                                        | 番号」を入力し、「検索」のボタンをクリック          |
|                                                                             | します。                           |
| 条件を指定して検索 記録番号から検索                                                          |                                |
| 立場                                                                          |                                |
| 債権者 ・                                                                       |                                |
| 債權金額 (円)                                                                    | Point 🖉                        |
| X ~ X                                                                       |                                |
| 支払期日                                                                        | ・自社の「立場」を指定して「でんさい」を検索す        |
|                                                                             | ることが可能です。                      |
|                                                                             | ④ 自社が債務者として発生させた「でんさい」         |
| 支払等記録の有無                                                                    | の内容を確認する場合                     |
| すべて         検索                                                              | ⇒「立場」は「債務者」を選択して検索。            |
|                                                                             | B 自社が債権者(譲受人)として受け取った          |
|                                                                             | 「でんさい」の内容を確認する場合               |
| ここに検索結果を表示します。                                                              |                                |
|                                                                             | ※受け取った後、取引先に譲渡した「でんさい」や容       |
|                                                                             | ロ金融機関に割引に出した「でんさい」(保証記録        |
| Copyright © densai.net All Rights Reserved.                                 | あり)については「©」の方法で検索を行います。        |
|                                                                             | © 自社が <u>取引先に譲渡した「でんさい」(保証</u> |
|                                                                             | 記録あり)の内容を確認する場合                |
|                                                                             | → 「立場」は「雷子記録保証人」を選択して検索。       |
| ▲<br>「「一」<br>「一」<br>「」<br>「」<br>「」<br>「」<br>「」<br>「」<br>「」<br>「」<br>「」<br>「 |                                |
|                                                                             | ・快采余件を入力せりに「快采」の小タフをクリッ        |
| 条件を指定して検索記録番号から検索                                                           | クした場合、検索結果はぐんさいの記録番号の昇         |
|                                                                             | 順で表示されます。                      |
| × <b>*</b>                                                                  | ※でんさいの記録番号は、発生記録請求時における債務者     |
|                                                                             | の「利用者番号(9桁)」+「でんさいネット固有の番      |
|                                                                             | 号(11桁)」で構成されます。                |
|                                                                             | ・予約期間中の「でんさい」(発生日・譲渡日が未        |
| ここに使楽結果を表示します。                                                              | 来日付の「でんさい」)については、開示の画面         |
|                                                                             | では確認できませんので、「取引状況を確認す          |
|                                                                             | るしの画面からご確認ください(操作方法は操作         |
|                                                                             | 方法は太マニュアルの第2章5を参昭)             |
|                                                                             | ※譲渡日が未来日付の「でんさい」についてけ、白社が譲     |
| Copyright © densai net All Rights Reserved.                                 |                                |
|                                                                             |                                |

| でんさいライト 🎇 📑      | お知らせ メニューヘ                      | RTantol1 前回ログイン<br>電債 太郎 様 2024/05/ | ン日時:<br>22 20:27 [→ ログアウト |                                        |
|------------------|---------------------------------|-------------------------------------|---------------------------|----------------------------------------|
| 債権検索             |                                 |                                     | <b>2</b> ~ ルプ             |                                        |
| 条件を指定して検索        | 記録番号から検索                        |                                     |                           |                                        |
| 立場               |                                 |                                     |                           |                                        |
| 信権者<br>債権金額(円)   |                                 | ~                                   |                           |                                        |
|                  | × ~                             | ×                                   |                           |                                        |
| 支払期日             | × 📾 ~                           | × 📾                                 |                           |                                        |
| 譲渡記録の有無          |                                 |                                     |                           | ③「検索結果」に②で入力した条件に当てはまる                 |
| すべて              |                                 | ~                                   |                           | 「でんさい」が表示されますので、内容を確認す                 |
| 支払等記録の有無         |                                 | ~                                   | 検索                        | る (開示を行う) 「でんさい」の「詳細」のボタ<br>ンをクリックします。 |
|                  |                                 |                                     |                           |                                        |
| 検索結果             |                                 |                                     | 総件数 1件                    |                                        |
| 債権情報             |                                 |                                     |                           |                                        |
| 記録番号 DSC00000000 | 000000001 債權金額 1,000,000 円 支    | 払期日 2024-06-30                      |                           | Point dist                             |
|                  |                                 |                                     | 詳細                        |                                        |
|                  |                                 |                                     | 総件数 1件                    | ・検索結果が200件を超えた場合はエラーとなりま               |
|                  | Copyright © densai.net All Righ | ts Reserved.                        | 9000、余什で校うし円度快糸で150ま9。    |                                        |

| でんさいライト 🐺 🛛 🕫 🖉                              | <ul> <li>RTantoll 前回ログイン日時:<br/>電債 太郎 様 2024/05/22 20:27</li> </ul> | 6                                     |
|----------------------------------------------|---------------------------------------------------------------------|---------------------------------------|
|                                              |                                                                     | 利                                     |
| 開示情報詳細                                       |                                                                     | 法                                     |
|                                              |                                                                     | 法                                     |
| 債権情報                                         |                                                                     | (ť                                    |
| 記録番号 DSC000000000000000000000000000000000000 |                                                                     | æ                                     |
| 発生日 2024-05-05                               |                                                                     | \$                                    |
| 支払期日 2024-06-30                              |                                                                     | -                                     |
| 最終支払日 -                                      |                                                                     | _                                     |
| <b>債權金額 1,000,000</b> 円                      |                                                                     |                                       |
| 费用等 0 円                                      |                                                                     |                                       |
| 未決済全額 1,000,000 円                            |                                                                     | *                                     |
| 錦澤記帰回数 0 回                                   |                                                                     | 2                                     |
| 分割記録回数 0 回                                   |                                                                     | · · · · · · · · · · · · · · · · · · · |
| 保証記録回数 0 回                                   |                                                                     | 決                                     |
| 強制執行等記録有無 なし                                 |                                                                     | *                                     |
| 信託記録有無 なし                                    |                                                                     |                                       |
| 支払等記録有無 無                                    |                                                                     |                                       |
| 特别求備權記錄有無 -                                  |                                                                     |                                       |
| 譲渡創限有無 なし                                    |                                                                     |                                       |
| <b>債権状態区分</b> 存在                             |                                                                     |                                       |
| 交払不能事由 -                                     |                                                                     |                                       |
| 支払不能事由詳細 -                                   |                                                                     | ④ 選                                   |
| 黒調申立有無 なし                                    |                                                                     |                                       |
|                                              |                                                                     |                                       |
| 債権者情報                                        |                                                                     | ע   י                                 |
| 利用者属性 法人 (金融機関を除く)                           |                                                                     |                                       |
| 法人名/個人事業者名 株式会社電儀製作所                         |                                                                     |                                       |
| 法人名/個人事業者名か カ)デンサイセイサクショ                     |                                                                     |                                       |
| 代表者名 代表者 一郎                                  |                                                                     |                                       |
| 住所 東京都千代田区千代田4-5-6                           |                                                                     |                                       |
| 金融機関コード 0999                                 |                                                                     |                                       |
| 金融機関名 でんさい銀行                                 |                                                                     |                                       |
| 金融機関名が デッザイギンコク                              |                                                                     |                                       |
| 支店コード 001                                    |                                                                     | • 印                                   |
| 支店名 本店                                       |                                                                     | 日日                                    |
| 支店名が おバテン                                    |                                                                     |                                       |
| 決済口座種別 当座                                    |                                                                     |                                       |
| 決済口座番号 3456789                               |                                                                     |                                       |
| (中)(空口)(定文 二 カ)デ ンサイタイサショ                    |                                                                     |                                       |

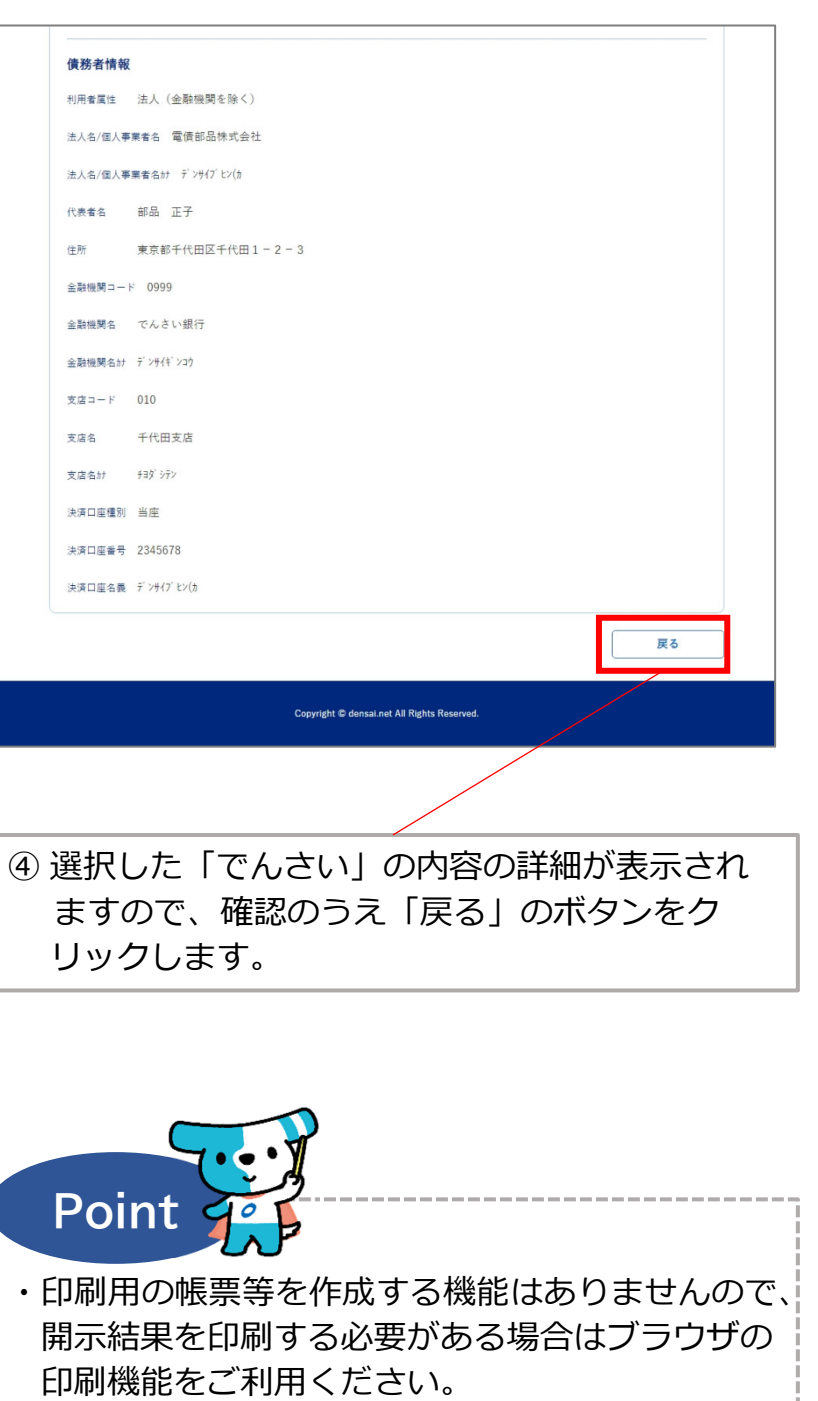